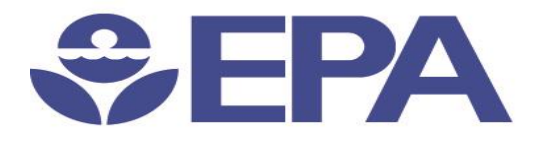

# Environmental Dataset Gateway Search and Discover 101

Presented by:

Ana Greene, EDG Program Manager, EPA, OEI

Catherine Harness, Innovate! Inc.

January 2016

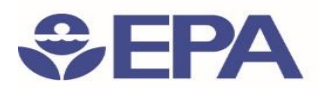

## **Advanced Search Options**

|                                                                                                    | Welcome, charness Logout Help Share Your Feedback EDG Inventory                                                                                                    |
|----------------------------------------------------------------------------------------------------|----------------------------------------------------------------------------------------------------|
| CDA Environmental Data                                                                                                    | aset Gateway (EDG)                                                                                                    |
| Connecting EPA's Environmental Resources                                                                                                    |                                                                                                    |
| HOME ABOUT SEARCH BROWSE DATA R                                                                                                    | EUSE RESOURCES ADMINISTRATION COLLECTIONS                                                                                                    |
| Search                                                                                                    |                                                                                                    |
| Text:health Search                                                                                                    | My Saved Searches                                                                                                    |
| Include related terms                                                                                                    | nces   major discharger   latitude   facility site   environmental interest type   air<br>minor   affiliation type   sqg   tris   rfs   nei   lqg   camdbs   ssts   alaska   rmp                                                                                                    |
| Records shown from: This Site (the EDG)<br>Click here to select different site or configure search.                                                                                                    | waste   monitoring   brownfields   frs   rcra   national priorities list   cerclis   state  <br>federal data download   facility   human well-being   virgin islands   regulatory                                                                                                    |
| Additional Options<br>Clear                                                                                                    | drinking water   south dakota   montana   idaho   south carolina   georgia  <br>mississippi   illinois   alabama   utah   census block groups   epa region 6   vermont<br>  north carolina   connecticut   kansas   impact   puerto rico   ecology   biota   iowa<br>  land cover   health   delaware   nevada   sites   virninia   land   management |
| WHERE:                                                                                                    | arkansas   new york   communities   new mexico   louisiana   texas   new jersey                                                                                                    |
| ● Anywhere ⊖ Intersecting ⊖ Fully within                                                                                                    | enviroatlas   human   ecosystem   environment                                                                                                    |
| Text: 🙀                                                                                                    | UNITED STATES   DOUNDATIES   ecosystem services  <br>environmental atlas   water   SUIFACE Water   natural resources   california                                                                                                    |
|                                                                                                    | location   oklahoma   arizona   pennsylvania   facilities   maryland   epa   west                                                                                                    |
| $\odot$                                                                                                    | virginia   society   washington dc   wisconsin   maine   massachusetts   hawaii  <br>florida   missouri   nebraska   new hampshire   oregon   rhode island   air                                                                                                    |
| ·                                                                                                    | michigan   minnesota   ohio   indiana   washington   kentucky   colorado                                                                                                    |
| and the Contract                                                                                                    | tennessee   north dakota   wyoming   contaminant   inlandwaters   cleanup  <br>ground water   superfund   federal datasets   tri   npdes   public health   rcrainfo                                                                                                    |
| and the former of the second second s | npl   pcs   icis   acres   sdwis   aqs   toxic release   afs   ncdb   regulated sites                                                                                                    |
| A AND AND AND AND AND AND AND AND AND AN                                                                                                    | toxics   naics   tsd   air major   duns   facility registry identifier   frs data  <br>longitude   minor discharger   organization   program system                                                                                                    |
|                                                                                                    |                                                                                                    |
|                                                                                                    |                                                                                                    |
|                                                                                                    |                                                                                                    |
| (ites)                                                                                                    |                                                                                                    |

- Using Lucene Search Text Queries
- Include related terms
- Keyword Hints
- Search additional sites
- Additional Options
- Interactive Map
- Tag search

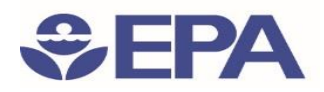

### Advanced Search Options: Using Lucene Search Text Queries

| Welcome to the EPA Environmental Datase 🔺 |                                                                                                    |    |
|-------------------------------------------|----------------------------------------------------------------------------------------------------|----|
| User Help                                 | Using Lucene Search Text Queries                                                                                                    | 14 |
| Introducing the Geoportal Server          | User Help » Working with the Geoportal Server                                                                                                    |    |
| 🐌 Working with the Geoportal Server       |                                                                                                    | 1  |
| User Functions and Roles                  | Using Lucene Search Text Queries                                                                                                    | 2  |
| How to Create an Account                  | The Geoportal Server uses a sophisticated search engine that provides many search options, ranking options, fast performance, and extensibility. The               | 3  |
| How to Login and Manage my Pas:           | search engine is based on the open source search engine Apache Lucene. To make the most of the geoportal's search page, keep in mind the following                 | 4  |
| How to Create and Manage My Prc           | features that Lucene provides for search syntax:                                                                                                    | 5  |
| 🐌 Using Search                            | 1. Terms                                                                                                    | 6  |
| How to Search for Resources               | A query is broken up into terms and operators. There are two types of terms: Single Terms and Phrases. A Single Term is a single word                              | 7  |
| Using Lucene Search Text Que              | such as air or quality. A Phrase is a group of words surrounded by double quotes such as "air quality". Multiple terms can be                                      | 8  |
| How to Search with an Ontolo              | <ul> <li>Searching for air could result in 35 bits (items contain the word air)</li> </ul>                                                                         | 9  |
| Geoportal and OpenSearch                  | <ul> <li>Second for an element in Solite (items contain the word and item)</li> <li>Second for an element in 122 bits (items contain the word and item)</li> </ul> | 10 |
| 🖹 How to Use Search Page Results 📲        | • Searching for quarty results in 125 mills (nems contain the world quarty)                                                                                        | 11 |
| How to Browse for Resources               | <ul> <li>Searching for air guality (without quotes) results in 148 hits (items contain the words air or guality or both)</li> </ul>                                | 12 |
| How to Leave a Resource Review            | <ul> <li>Searching for air AND guality results in 10 hits (results contain both words air and guality)</li> </ul>                                                  | 13 |
| How to View Resource Relationshi          | <ul> <li>Searching for "air guality" (with quotes) results in 7 hits (items contain the words air and guality directly after each other)</li> </ul>                | 14 |
| How to Publish Resources                  | <ul> <li>Searching for title:air results in 5 hits (items contain the word air in the title)</li> </ul>                                                            | 15 |
| How to Manage and Edit Resource           | <ul> <li>Searching for title:quality results in 14 hits (items contain the word quality in the title)</li> </ul>                                                   | 16 |
| How to Restrict Access to Resourc         | <ul> <li>Searching for +title:air +title:quality or title:"air quality" results in 2 hits (both items contain both words air and quality</li> </ul>                | 17 |
| 📑 How to Use the Data Download Fe         | in the title)                                                                                                    |    |
| How to Provide Feedback                   | 2. Special Characters                                                                                                    | 19 |
| 📕 Using the REST API                      | The Geoportal Server supports escaping special characters that are part of the query syntax. The current list special characters are + - 🚳                         | 2  |
| ESRI Geoportal Clients                    | ! () { } [] ^ " ~ * ? : \ To escape these character use the \ before the character. For example to search for items that contain                                   | 4  |
| Known Issues and Limitations              | the scale ht 1:250k use the query: \1\:250k.                                                                                                    | 4  |
| - •                                       | 3. Fields                                                                                                    | 2: |
| L III                                     | Lucene supports tielded data. When performing a search you can either specify a field, or use the default field. The field names and default                       | 24 |

#### Link to Detailed Help with Using Lucene Search Text Queries

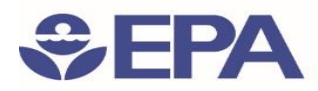

## Advanced Search Options: Include related terms

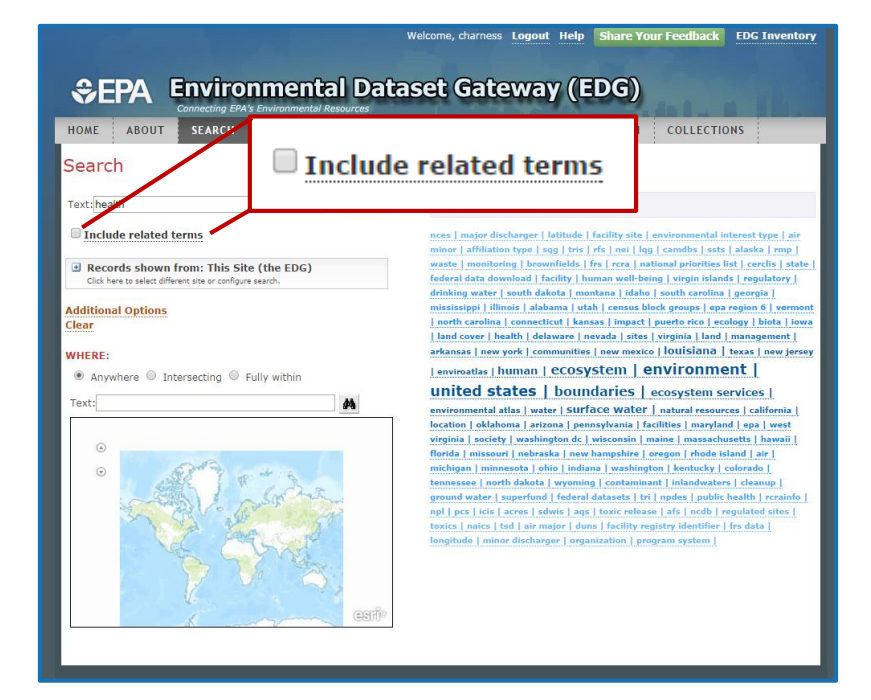

Search will include acronyms, synonyms and other related terms

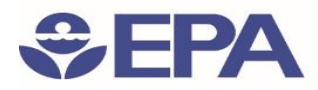

## Advanced Search Options: Keyword Hints

|                                                                                                    | Login Help Share Your Feedback     | ١      |
|----------------------------------------------------------------------------------------------------|------------------------------------|--------|
| SEPA Environmental Connecting EPA's Environmental Reso                                                                        | Dataset Gateway (EDG)              | S      |
| HOME ABOUT SEARCH BROWSE DA                                                                                                   | TA REUSE RESOURCES                 | c      |
| Search                                                                                                    |                                    |        |
| Text:water                                                                                                    | Search                             |        |
| □ Include related terms<br>accessed waters (2)<br>air, rcra and water inpections (1)<br>accessed water (1)                    | Search                             |        |
| assessed water (5)<br>backwater area (1)                                                                                      | Text: water                        | Search |
| chesapeake bay watershed (15)<br>clean water act (36)                                                                         |                                    |        |
| clean water needs survey (3)<br>clean watersheds needs survey (1)                                                             | Include related terms              |        |
| commercial water heaters (1)                                                                                                  | accessed waters (2)                |        |
| <ul> <li>Records shown from: This Site (the EDG)</li> <li>Click here to select different site or configure search.</li> </ul> | air, rcra and water inpections (1) |        |
| Additional Options                                                                                                    | assessed water (1)                 |        |
| Clear                                                                                                    | assessed waters (5)                |        |
| WHERE:                                                                                                    | backwater area (1)                 |        |
|                                                                                                    | chesapeake bay watershed (15)      |        |
|                                                                                                    | clean water act (36)               |        |
|                                                                                                    | clean water needs survey (3)       |        |
|                                                                                                    | clean watersheds needs survey (1)  |        |
|                                                                                                    | commercial water heaters (1)       |        |

When a search term is typed in the search text box, keyword hints and suggestions appear below

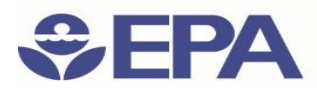

## Advanced Search Options: Search Additional Sites

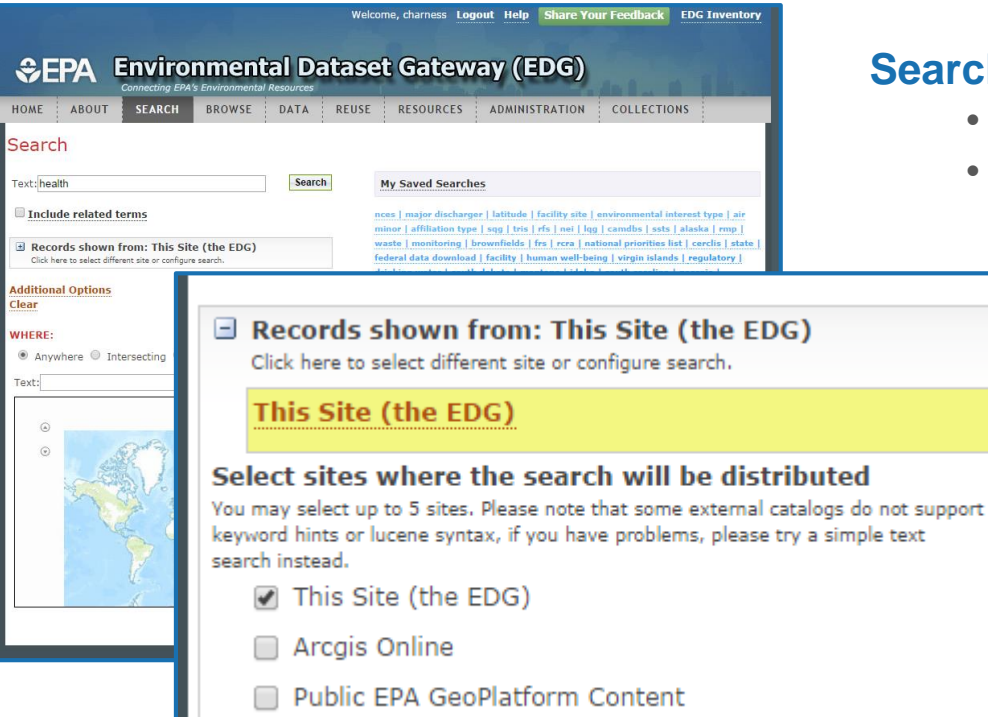

#### Search more than the EDG

- ArcGIS Online
- Public EPA GeoPlatform Content

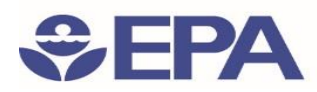

## Advanced Search Options: Additional Options

| ♣EPA Envi                                                        | ironmental Dataset Gateway (EDG)                          |  |
|------------------------------------------------------------------|-----------------------------------------------------------|--|
| HOME ABOUT SEAR                                                  | CH BROWSE DATA REUSE RESOURCES ADMINISTRATION COLLECTIONS |  |
| Search                                                           | Additional Options                                        |  |
| Text: health                                                     | CONTENT TYPE                                              |  |
| Include related terms                                            | Any 🔻                                                     |  |
| Records shown from: T     Click here to select different site or |                                                           |  |
| Additional Options<br>Clear                                      | Administrative and Political Boundaries                   |  |
| WHERE:     Anywhere      Intersectin                             | Agriculture and Farming                                   |  |
| Text:                                                            | Atmosphere and Climatic                                   |  |
| ۵                                                                | Biology and Ecology                                       |  |
| •                                                                | Business and Economic                                     |  |
| A Carden                                                         | Cadastral                                                 |  |
|                                                                  | Cultural, Society and Demography                          |  |
| Ľ.                                                               | Elevation and Derived Products                            |  |
| A                                                                | METADATA UPDATE DATE                                      |  |
|                                                                  | Start (yyyy-mm-dd)                                        |  |
|                                                                  | End date: (yyyy-mm-dd)                                    |  |
|                                                                  | SORT RESULTS BY:<br>Relevance  OK Cancel                  |  |

#### Search by Content Type

- 11 content types
- These are properties the EDG uses to identify what kind of resource is being described in a metadata record

#### **Data Category**

- 19 topic categories defined in the ISO 19115 metadata standard
- Can choose to search more than one

#### Metadata Update Date

• The date a resource's metadata was last modified within the EDG

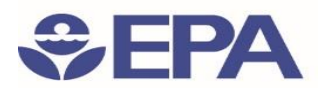

## Advanced Search Options: Interactive Map

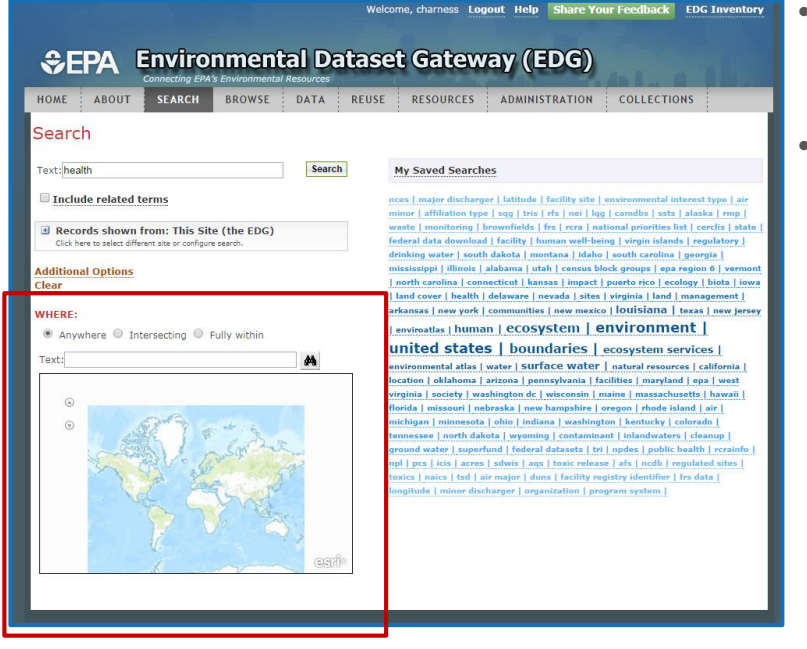

#### Define the spatial extent of the records to be returned

- Locate Tool
  - Type place name in text box
  - EDG Map zooms in to that area ۲
- **Map Navigation Tools** 
  - Pan and Zoom •
  - Anywhere Search results will return resources from any extent
  - Intersecting Search results will return resources that have some portion of their extent touching or included in the defined area
  - Fully within search results will return resources that are fully contained in the defined area

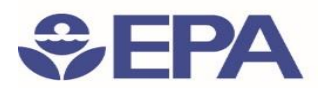

## Advanced Search Options: Tag Search

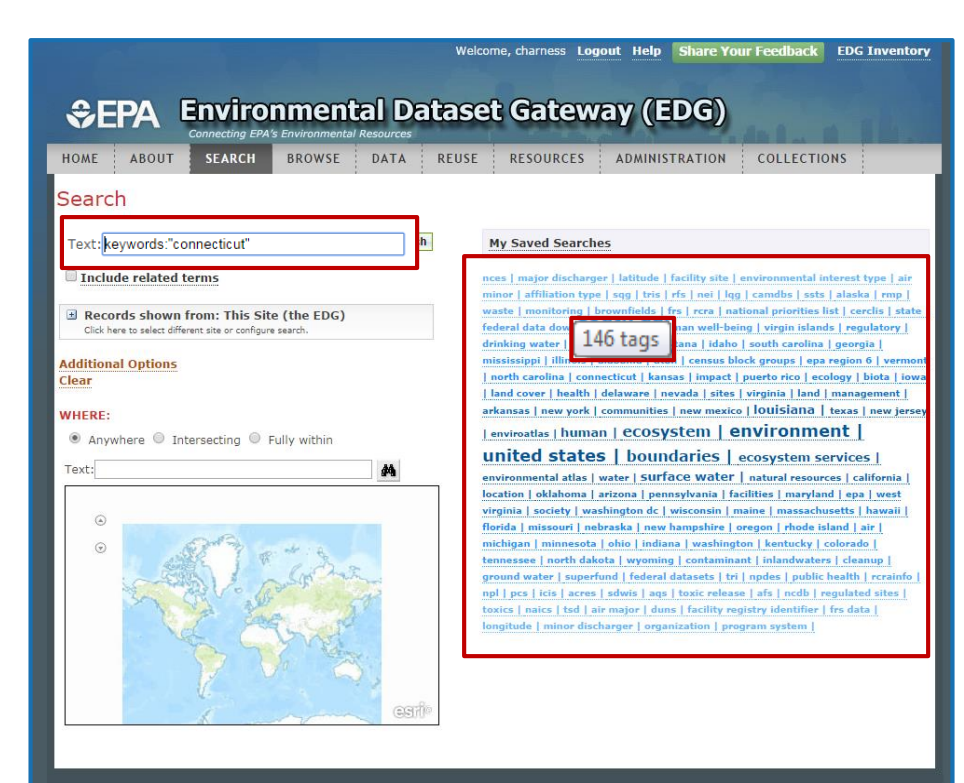

#### Search metadata keywords/tags

- List of keywords found in metadata records.
- Hovering over the Keyword in the list will give the number of records using the keyword/tag
- Click the keyword and the search is populated in the search box and the search is performed

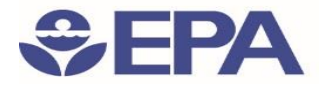

DEMO

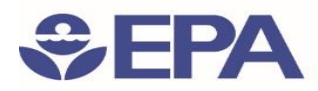

# Search and Discover 101: Important URLS

- EDG about page:

https://edg.epa.gov/metadata/catalog/content/about.page#

• EDG Reuse Document:

https://edg.epa.gov/metadata/webhelp/en/gptlv10/inno/EDG\_Reuse.pdf

• Questions/Help, email: <a href="mailto:edg@epa.gov">edg@epa.gov</a>

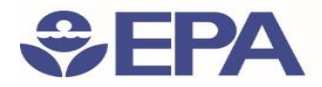

# **Questions?**

Ana Greene EDG Program Manager

Greene.Ana@epa.gov